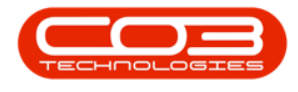

## UTILITIES

## QUIT APPLICATION (LOG OUT OF BPO)

There are **2** methods to log out of **BPO**. Either select the **Quit Application** button or **close** the screen.

**Ribbon Access:** Utilities > Quit Application

## **QUIT APPLICATION**

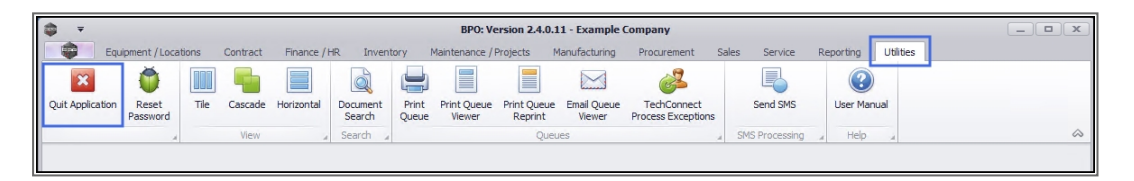

- 1. The *Exit Program* message box will appear, asking;
  - Are you sure you want to exit BPO?
- 2. Click on Yes.

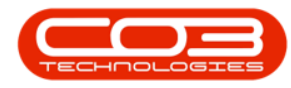

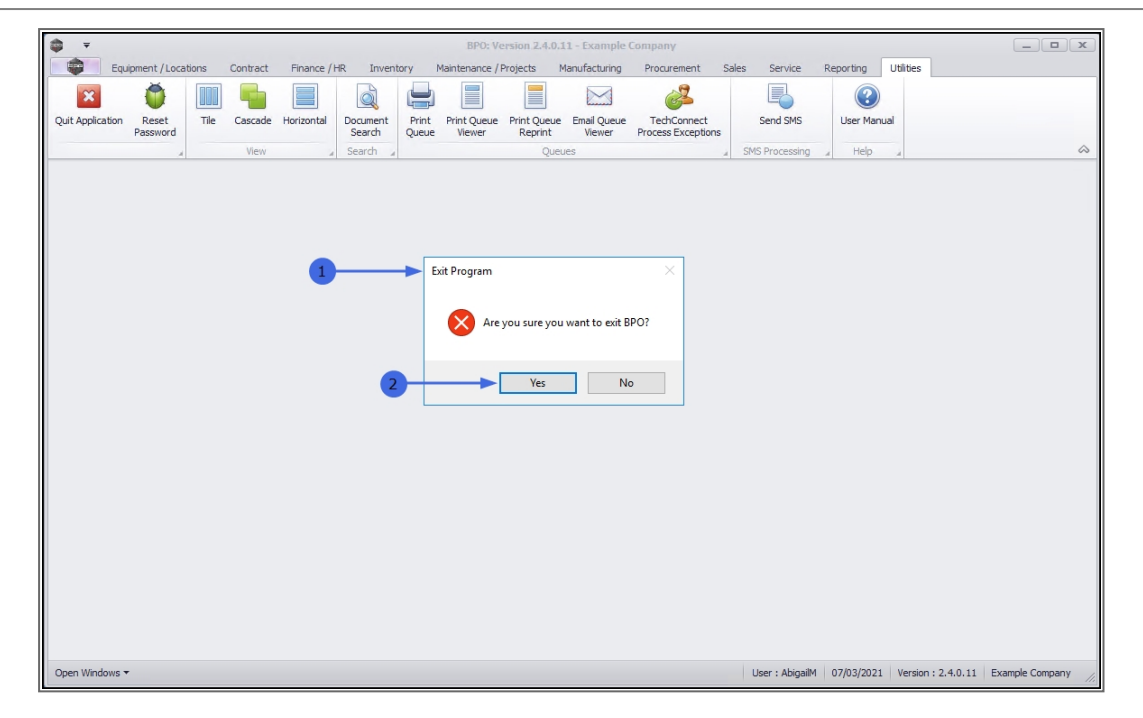

• The **BPO** application will close.

## **CLOSE THE SCREEN**

- Alternatively, at any point whilst in BPO, you can click on the main *Close Screen* icon [X] in the top right of the screen.
  - Note: Be sure you have *saved* any changes you wish to keep, <u>before</u> closing the application.

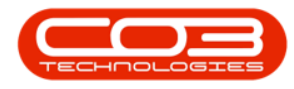

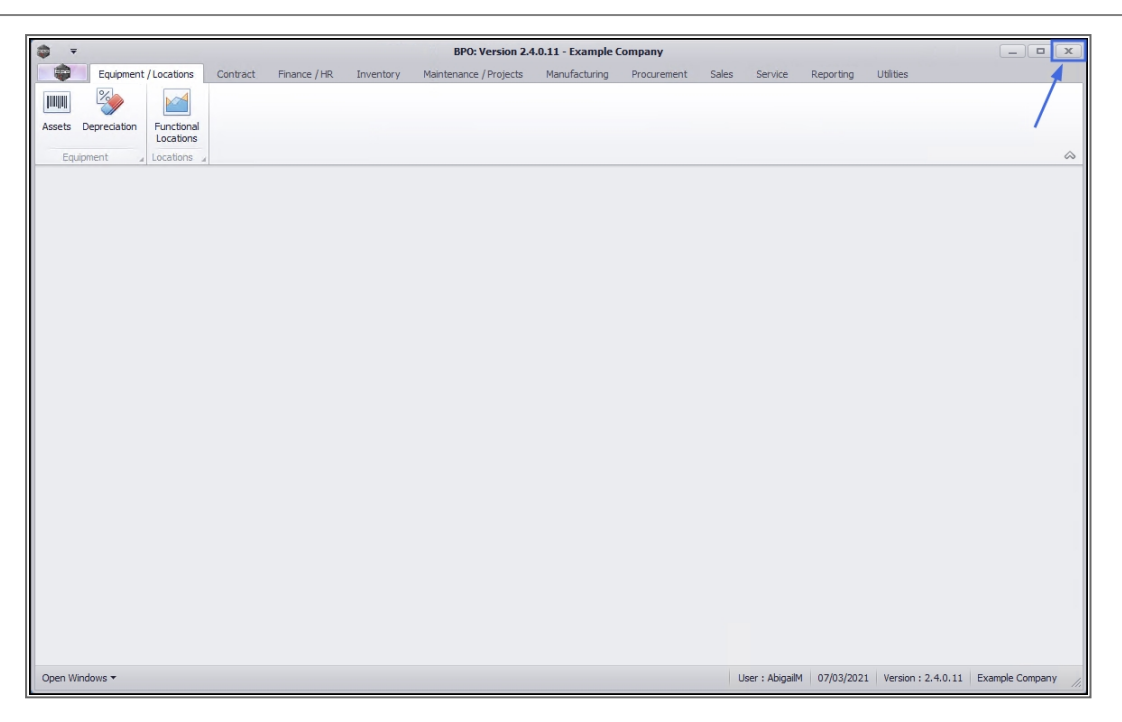

MNU.000.007

Help v2.5.1.4 - Pg 3 - Printed: 27/06/2024

CO3 Technologies (Pty) Ltd © Company Confidential